## ขั้นตอนการแจ้งยืนยันการสมัคร SET Member

1. กรอก 🛈 "รหัสพนักงาน" และ 😢 "รหัสผ่านที่ใช้ในการเข้า E-Timesheet"

| $\leftrightarrow$ $\rightarrow$ <b>C</b> $($ site.team.co.th:8443/teamesg/login |                                                                                      | 🖻 🛧 🕹 🖬 🥘 🗄 |
|---------------------------------------------------------------------------------|--------------------------------------------------------------------------------------|-------------|
| Site Keanin Control - Ly (eaniesgy) (ogn)                                       | ยันยันอีเมลที่ใช้ลงกะเบียน SET Member   รหัสหนักงาน   เมลามาระดับ E-Timesheet        |             |
|                                                                                 | Login<br>2023 © TEAM consulting engineering and management public<br>company limited |             |
|                                                                                 |                                                                                      |             |

 ตรวจสอบ "ชื่อ-สกุล" "รหัสพนักงาน" "บริษัท" "สังกัด" และ "เบอร์โทรศัพท์" แล้วกรอก 1 "อีเมล" ที่ใช้ลงทะเบียน SET Member ไว้ และกดปุ่ม 2 "ขอรหัส OTP เพื่อยืนยันอีเมล"

| ชื่อ-สกุล                   | นายองค์กร ยั่งยืน | รหัสพนักงาน   | 01E3666      |
|-----------------------------|-------------------|---------------|--------------|
| บริษัท                      | TEAM              | สังกัด        | TR /TR /TR   |
| ลที่ใช้ลงทะเบียน SET Member | 1                 | เบอร์โทรศัพท์ | XXXXXXXXXXXX |

3. เมื่อกด "ขอรหัส OTP เพื่อยืนยันอีเมล" จะได้รับข้อกวามส่งไปยังอีเมลที่แจ้งในระบบ แสดงดังภาพ

| rilàp | TEAMG HRD | รหัสเพื่อยืนยันอีเมลที่ใช้ลงทะเบียน SET Member เรื | เรียน | 2:04 PM |  |
|-------|-----------|----------------------------------------------------|-------|---------|--|
|       |           |                                                    |       |         |  |

## 4. ตรวจสอบอีเมลที่แจ้งในระบบ เพื่อนำ "รหัสยืนยัน" มาใส่ที่ช่อง OTP

| รหัสเพื่อยืนยันอีเมลที่ใช้ลงทะเบียน SET Member 🛛 😌 🗸         |                                      |
|--------------------------------------------------------------|--------------------------------------|
| 0 This message was sent with High importance.                |                                      |
| TEAMG HRD                                                    | (j) ← ≪ → …<br>Tue 9/12/2023 2:04 PM |
| เรียน ดุณองค์กร ยั่งยืน                                      |                                      |
| เพื่อยืนยันอีเมลที่ใช้ลงทะเบียน SET Member ขอแจ้ง OTP ดังนี้ |                                      |
| เลขที่อ้างอิง : UXSX                                         |                                      |
| รหัสยืนยัน :898040 🛑                                         |                                      |
| โดยรหัสจะหมดอายุในเวลา : 14:07 น. (12/09/2566)               |                                      |

5. นำ "รหัสยืนยัน" ที่ได้จากอีเมลมาใส่ใน OTP และกดปุ่ม "ยืนยัน" ดังภาพ

| ระบบส่งรเ<br>Ref No: I<br>รหัสของท่ | หัส OTP ไปยัง Email xxxx@xxxxx.cor<br>UXSX<br>ท่านจะหมดอายุในเวลา : 14:07 น. ( 12/09/2 | ท **หากไม่ได้รับ OTP กรุณาตรวจสอบอีเมลที่ระบุอีกครั้ง<br>566 ) |        |
|-------------------------------------|----------------------------------------------------------------------------------------|----------------------------------------------------------------|--------|
| OTP                                 | 898040                                                                                 |                                                                | ยืนยัน |

6. เมื่อกดปุ่ม <mark>"ยืนยัน"</mark> หน้าจอจะแสดงดังภาพ แสดงว่าได้มีการยืนยันการสมัคร SET Member เรียบร้อยแล้ว และสามารถลงทะเบียนเข้าเรียนผ่าน SET e-Learning ได้

## ยืนยันอีเมลที่ใช้ลงทะเบียน SET Member

| ชอ-สกุล                         | นายองคกร ยงยน  | รหล่งนักงาน   | 01E3666     |
|---------------------------------|----------------|---------------|-------------|
| บริษัท                          | TEAM           | สังกัด        | TR/TR/TR    |
| วีเมลที่ใช้ลงทะเบียน SET Member | xxxx@xxxxx.com | เบอร์โทรศัพท์ | XXXXXXXXXXX |